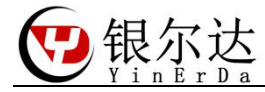

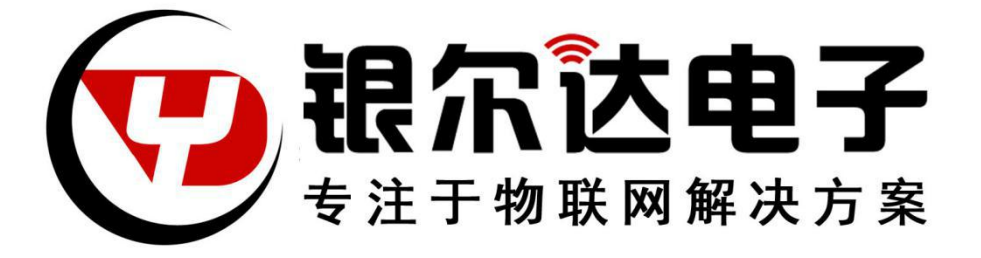

# Air202 Gprs DTU UART 实现 TCP 透传用户手册

Version:V0.1

Release Date:2020年5月28日

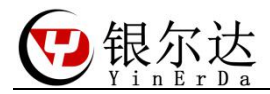

# 版权声明

版权所有:深圳市银尔达电子有限公司。深圳市银尔达电子有限公司保留所有权利。

## 说明

本应用指南对应产品为 Air 202 Gprs DTU 模块。

本应用指南的使用对象是嵌入式工程师,开发工程师及测试工程师。

深圳市银尔达电子有限公司专注于物联网解决方案,并且为客户提供全方位的技术支持,任何 垂询,请直接联系您的客户经理。

技术支持邮箱: vito@yinerda.com

公司网站: http://www.yinerda.com

联系电话: 0755-23732189

联系地址: 深圳市龙华区大浪街道中安科技中心 A 座 2003-2005

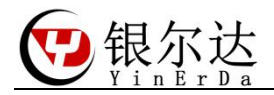

#### 目录

| <i>-</i> , | 硬件链接           | 4   |
|------------|----------------|-----|
| 二,         | DTU 账号使用方法     | 5   |
| 三、         | 参数配置           | 6   |
|            | 3.1、串口1配置      | 6   |
|            | 3.2、配置 GPI0    | 6   |
|            | 3.3、配置网络通道参数   | . 7 |
| 四、         | 公用 TCP 测试服务器   | . 8 |
|            | 4.1、测试服务器地址    | . 8 |
|            | 4.2、服务器功能介绍    | . 8 |
|            | 4.3、配置参数       | 8   |
|            | 4.3、服务器透传数据到设备 | . 9 |
|            | 4.4、设备透传数据到服务器 | . 9 |
|            |                |     |

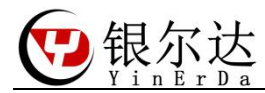

#### 一、硬件链接

在使用或者测试模块的时候建议外部独立供电,一般是 5V 2A 或者 12V 1A 电压。电脑的 USB 接口一般供电只有 500ma,虽然模组能够工作,但是并不能稳定工作,并且容易把电脑串口 异常死机。

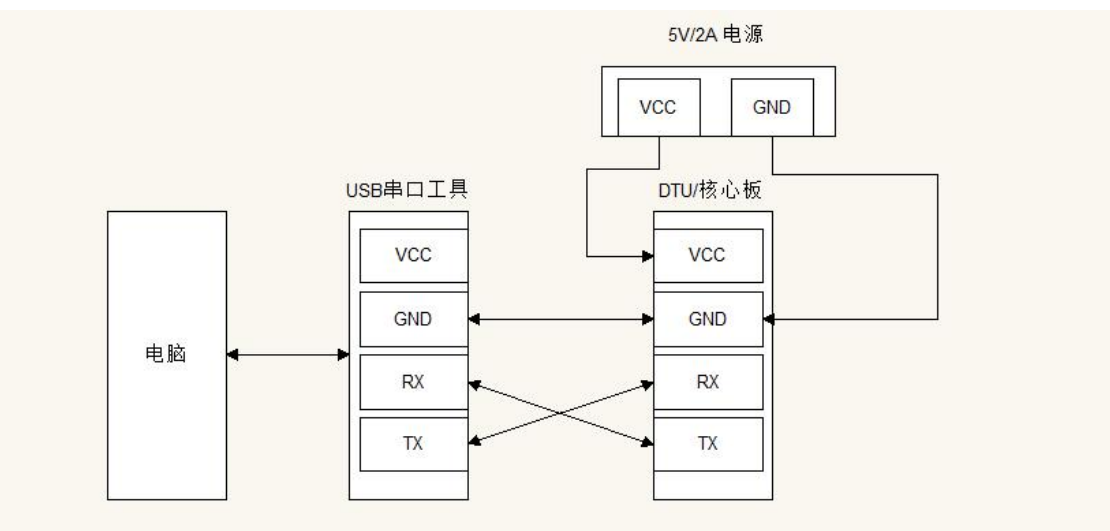

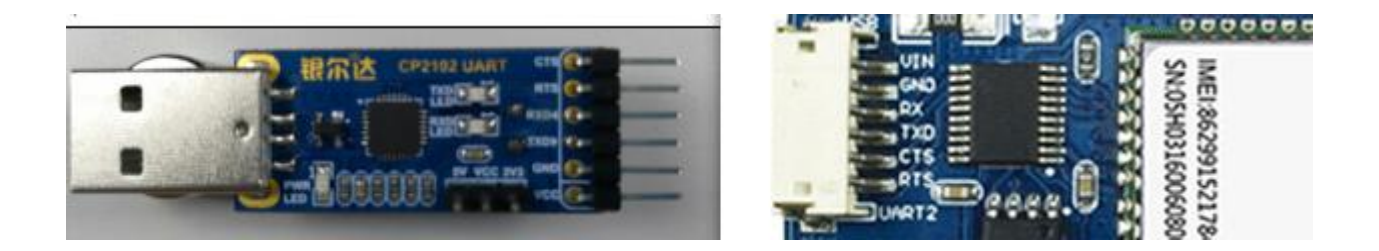

注意:

在外部供电的时候,全部的设备一定需要共地(GND 接到一起),才能正常工作; 供电一定要满足条件模块才能正常工作当异常后,首先检查外部供电情况;

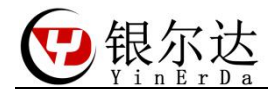

- 二、DTU 账号使用方法
  - 1、联系销售添加 DTU 账号和设备分配
  - 2、在 DTU 账号里面配置 设备的分组和参数:http://dtu.openluat.com/
  - 3、保证设备下载了 DTU 固件
  - 4、保证设备能上网;设备第一次上电将自动更新服务器参数或者 24 小时后更新参数
  - 5、DTU 命令说明参考《银尔达-iRTU 参考手册 V3.1》

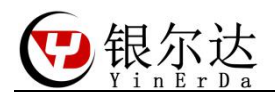

三、参数配置

3.1、串口1配置

| 参数配置    |      |                      |                   |         |     |     |    |    | × |
|---------|------|----------------------|-------------------|---------|-----|-----|----|----|---|
| 基本参数    | 串口参数 | 网络通道参数               | 预置信息              | GPIO    | GPS | 数据流 | 预警 | 任务 |   |
| 串口1     | 串口2  |                      |                   |         |     |     |    |    |   |
|         | ₿    |                      |                   |         |     |     |    |    |   |
| 波特率:    |      | 115200 · (单位bps      | s)                |         |     |     |    |    |   |
| 数据位:    |      | 8 0 7                |                   |         |     |     |    |    |   |
| 校验位:    |      | uart.PAR_EVEN uart.I | PAR_ODD 💿 uart.P/ | AR_NONE |     |     |    |    |   |
| 停止位:    |      | 1 2                  |                   |         |     |     |    |    |   |
| 485DIR: |      | 禁用 > 提示: 4           | 85方向控制GPIO        |         |     |     |    |    |   |

#### 取消 确定

# 3.2、配置 GPIO

| 参数配置       |      |         |       |         |      |     |     |    |    |  | × |
|------------|------|---------|-------|---------|------|-----|-----|----|----|--|---|
| 基本参数       | 串口参数 | 网络通道    | 道参数   | 预置信息    | GPIO | GPS | 数据流 | 预警 | 任务 |  |   |
| ● 启用 ○ 不启用 | B    |         |       |         |      |     |     |    |    |  |   |
| NETLED:    |      | pio33 v | 提示: 网 | 网络指示灯   |      |     |     |    |    |  |   |
| NETRDY:    |      | pio29 v | 提示: 网 | 网络准备通知  |      |     |     |    |    |  |   |
| RSTCNF:    |      | pio7 v  | 提示:重  | E置DTU参数 |      |     |     |    |    |  |   |
|            |      |         |       |         |      |     |     |    |    |  |   |

取消 确定

NETLED:用于指示设备的工作状态; NETRDY:用于指示是否连接好了服务器,连上配置的服务器常亮 RSTCNF:用于复位设备参数。

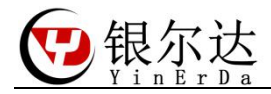

#### 3.3、配置网络通道参数

| 基本参数       | 串口参    | 数网络                       | 通道参数       | 预置信息         | GPIO        | GPS     | 数据流 | 预警 | 任务 |
|------------|--------|---------------------------|------------|--------------|-------------|---------|-----|----|----|
| 通道1        | 通道2    | 通道3                       | 通道4        | 通道5          | 通道6         | 通道7     |     |    |    |
| ● 启用 ○ 不   | 后用     |                           |            |              |             |         |     |    |    |
| 通道类型:      |        | 🔿 НТТР 🤇                  | SOCKET 🔿 I | MQTT 🔿 OneNE | ET () 阿里云 ( | )百度云    | 腾讯云 |    |    |
| 协议:        |        | <ul><li>● TCP协议</li></ul> | ○ UDP协议    |              |             |         |     |    |    |
| 心跳包:       |        | ● 自定义                     | ○ 顺序生成 0   | x00          |             |         |     |    |    |
| 心跳间隔时间     | :      | 300                       | (单位        | 渺) 提示: 0为    | 」关闭心跳包,建    | 议60-300 |     |    |    |
| socket的地址或 | 或域名:   | 180.97.81.180             | )          |              |             |         |     |    |    |
| socket服务器的 | 的端口号:  | 52482                     | 1          | 是示: 端口号范围    | : 1~65536   |         |     |    |    |
| TCP通道捆绑的   | 的串口ID: |                           |            |              |             |         |     |    |    |
| 被动上报间隔     | :      |                           | (单位        | (秒) 提示: 非被   | 动模式留空 范围    | 1~65535 |     |    |    |
| 被动采集间隔     | 1      |                           | (单位        | (秒) 提示: 非被   | 动模式留空 范围:   | : 1~15  |     |    |    |
| 自动任务间隔     | 时间:    |                           | (単位        | (秒) 提示:主动:   | 采集任务间隔      |         |     |    |    |
| SSL:       |        | 🛛 启用 🧕 🧿                  | 不启用        |              |             |         |     |    |    |
|            |        |                           |            |              |             |         |     |    |    |

取消 确定

在网络通道参数界面配置通信协议为 TCP 协议如上图。重点参数 socket 的地址或域名:你需要连接的服务器 IP socket 服务器的端口号:你需连接的服务器 tcp 端口

TCP 通道捆版的串口 ID:选择 1,表示通过 DTU 的串口进行数据交互,服务器下发的数据 通过 UART 透传出来,UART 接收的数据透传给服务器

配置好以上参数后,重启 DTU,DTU 将自动获取配置的最新参数,自动连接目标服务器。 如果重新修改了参数,又不方便收到重启设备,可以在之前的连接通道,服务器发送一个远 程重启的命令 rrpc, reboot 重启设备。

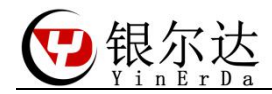

- 四、公用 TCP 测试服务器 如果你还没有自己的服务器,需要进行测试,可以参考本节进行测试。 本服务器只用于测试。
  - 4.1、测试服务器地址 测试服务器地址:http://tcplab.openluat.com/
  - 4.2、服务器功能介绍 服务器的 IP 和端口都是动态的,每次请求都不一样

| 服务器建立在[180.97.81.180:52419] 2020/5/6 下午5:5  | 2:55      |             |
|---------------------------------------------|-----------|-------------|
| 223.104.254.23:36400 已接入 2020/5/6 下午5:54:11 | 接收数据区     |             |
|                                             |           |             |
|                                             |           |             |
|                                             |           |             |
| 清空                                          |           |             |
| 13分钟内没有客户端接入则会自动关闭。                         |           |             |
| 个服务器最大客户端连接个数为12。                           |           |             |
| 只能处理ascii字符串。                               |           |             |
| CP服务器IP及端口: 180.97.81.180:52419             | 服务器的IP和端口 |             |
|                                             |           | 服务器下发数据 📃 🗯 |
| 客户端IP与端口                                    |           |             |
| 223.104.254.23:36400 连接的客户端                 | 断开        |             |

#### 4.3、配置参数

把 TCP 服务器 IP 和端口的信息,填写到 DTU 的网络参数配置地方。注意由于服务器有时间限制,先把设备主板好,配置好参数后,就重启设备,等待参数生效。

| 协议:            | <ul> <li>● TCP协议</li> <li>● UDP协议</li> </ul>            |
|----------------|---------------------------------------------------------|
| 心跳包:           | <ul> <li>● 自定义</li> <li>● 顺序生成</li> <li>0x00</li> </ul> |
| 心跳间隔时间:        | 300 (单位秒) 提示: 0为关闭心跳包,建议60-300                          |
| socket的地址或域名:  | 180.97.81.180                                           |
| socket服务器的端口号: | 52482                                                   |
| TCP通道捆绑的串口ID:  | ● 1 ○ 2                                                 |
|                |                                                         |

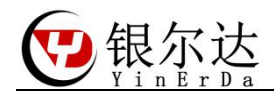

### 4.3、服务器透传数据到设备

| 数据         |                  |                    |
|------------|------------------|--------------------|
| [2020-05   | -06 18:02:16.806 | R]SERVER SEND DATA |
| 2 [2020-05 | -06 18:02:23.169 | TJUTU SEND DATA    |
| 2          |                  |                    |

### 4.4、设备透传数据到服务器

| 数据                                |                                    |                    |  |
|-----------------------------------|------------------------------------|--------------------|--|
| 1 [2020-05-0<br>2 [2020-05-0<br>3 | 06 18:02:16.806<br>06 18:02:23.169 | RISERVER SEND DATA |  |
| 2 [2020-05-0                      | 06 18:02:23.169                    | IJDTU SEND DATA    |  |

|                 | in in . (~) |
|-----------------|-------------|
| ERVER SEND DATA |             |
|                 |             |

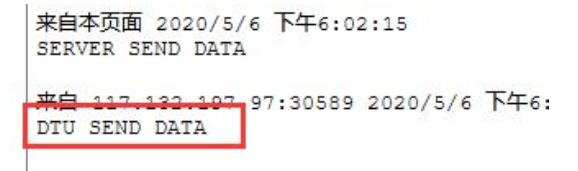